# Hybrid Inverter

User manual

1-3KW pure sine wave hybrid inverter

Dear customers, thank you for using our R & D and production of solar hybrid inverter, we sincerely hope that this product can meet your satisfaction, while expect that you can make additional comments on the product's performance and functionality. We will continue to improve, and improve product quality.

Read this manual and other related documents carefully before any work on the inverter. Documents must be stored carefully and available at all time.

All rights reserved including the pictures, markings and symbols used. Any reproduction or disclosure, even partially, of the contents of this manual is strictly forbidden without prior written authorization of East Power.

The contents of this manual will be periodically updated or revised if necessary. However discrepancies cannot be excluded. Please make the object as standard or ask the latest version of manual from distribution channel.

| 1 | <b>1</b> Summary                                         | 4  |
|---|----------------------------------------------------------|----|
|   | 1.1 Product Overview:                                    |    |
|   | 1.2 Denomination for Product                             | 4  |
|   | 1.3 Safety Notice:                                       | 4  |
| 2 | 2 Product brief                                          | 5  |
|   | 2.1 Solar system composition                             | 5  |
|   | 2.2 System Principle                                     | 6  |
|   | 2.3 Product control description:                         | 6  |
|   | 2.4 Technical specification:                             |    |
|   | 2.5 Working principle:                                   |    |
|   | 2.5.1 Description:                                       |    |
|   | 2.5.2 "ANTI- FLOW BACK mode":                            |    |
|   | 2.5.3 Grid tied Mode                                     |    |
| 3 | 3 Product storage and installation                       | 15 |
|   | 3.1 Product storage:                                     |    |
|   | 3.2 Installation                                         |    |
|   | 3.3 Installation site                                    |    |
|   | 3.4 Cable connections                                    |    |
|   | 3.5 System connection:                                   |    |
| 4 | 4 Operation Description                                  |    |
|   | 4.1 Daily switching on/off:                              |    |
|   | 4.2 For long time not using, switching on/off operation: |    |
|   | 4.3 System information inquiry                           |    |
| 5 | 5 SYSTEM SET                                             |    |
|   | 5.1 LANGUAGE:                                            |    |
|   | 5.2 TIME SET                                             |    |
|   | 5.3 COM SET                                              |    |
|   | 5.4 PASSWORD SET                                         |    |
|   | 5.5 MODE SET                                             |    |
|   | 5.6 USER SET                                             |    |
|   | 5.7 ADVANCED SET                                         |    |
|   | 5.8 CONTRAST SET                                         |    |
|   | 5.9 FACEORY RSTET                                        |    |
| 6 | 6 Maintenance                                            |    |
|   | 6.1 Preventive Maintenance                               |    |
|   | 6.2 Battery maintenance                                  |    |
|   | 6.3 History records check and common problems solve      |    |
| 7 | 7 Appendix                                               |    |

## Content

#### 1 Summary

#### 1.1 Product Overview:

This series product is developed by R&D experts of our company based on their decades of the research experience in the solar power system characteristics, MPPT, combined with household equipment electricity requirements. It is a set of PV power generation, energy storage, load shifting adjustment and other functions in one of the hybrid inverter.

This system can realize solar MPPT, power shifting, load shifting and uninterrupted power supply.

The system is equipped with high speed digital DSP core control devices, combined with the SVPWM control technology. Under high speed DSP control, the system can track generating and using electricity speedily, so that can adjust stored energy or supply power fast.

#### **Application:**

Home; Villa; Hotel; Security and protection and other solar generating and storing system

#### 1.2 Denomination for Product

For example:

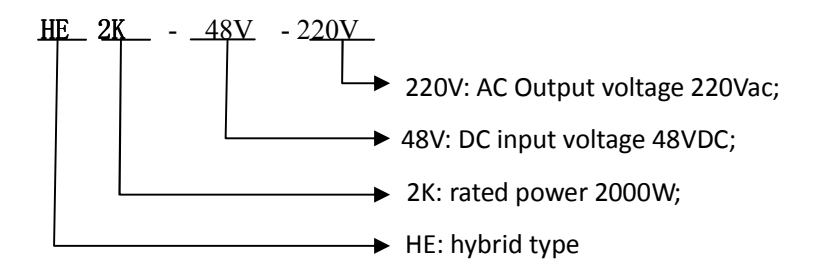

#### 1.3 Safety Notice:

> Keep above 50cm away from display, TV while installing the product.

- $\succ$  It is normal that the case surface temperature go up to 50  $^\circ \! \mathbb{C}$  during using;
- Do not use inverter with overload;
- Do not open inverter cover in case danger of electric shock, maintenance should be handled by technicians;
- Inverter inner short circuit will cause electric shock or fire danger. Do not put any liquid vessel on inverter.
- > Cut off power rapidly if inverter work abnormal, and contact with local dealers or EAST Service office.
- > Make sure not to keep or use the product in following environment

- No good air circulation
- Place having flammable gas corrosive material or lot of dust
- Place under abnormal high or low temperature(above  $40^{\circ}$ C or below  $0^{\circ}$ C), or high humidity(above 90%)
- Place where with direct sunlight or near the heating appliance
- Place where violent vibration
- Outdoor
- > In case of fire, please use the surrounding dry powder fire extinguisher. The use of liquid fire extinguisher has lead to danger of electric shock.
- Please install small breaker in the input terminal, so that in emergency situation the socket can be pulled out and cut the power supply.

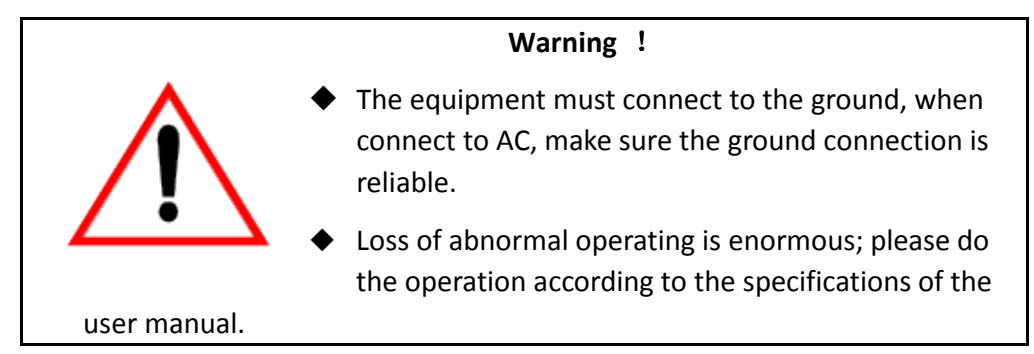

#### 2 Product brief

#### 2.1 Solar system composition

This hybrid solar system consists of combiner box, hybrid solar inverter, battery and load from the user. Electrical energy of PV go to the DC input terminal of inverter through combiner box, by the inverter DC-AC, the AC output supply power to the load or back to the grid.

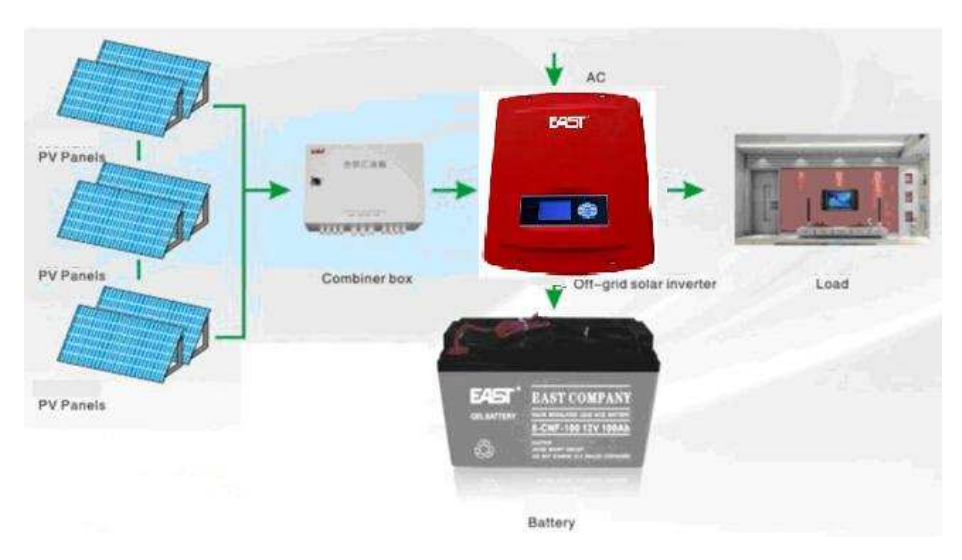

## 2.2 System Principle

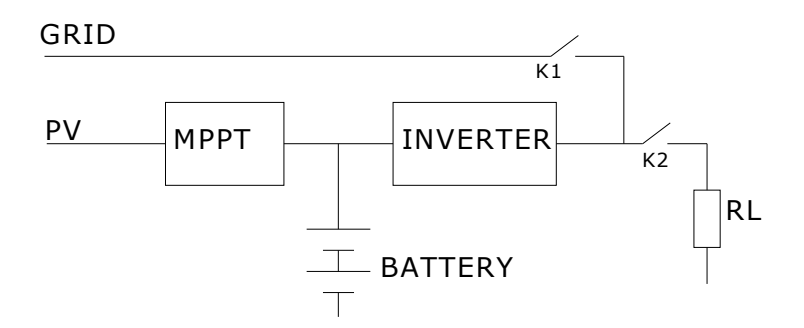

## 2.3 Product control description:

#### 2.3.1 Control panel:

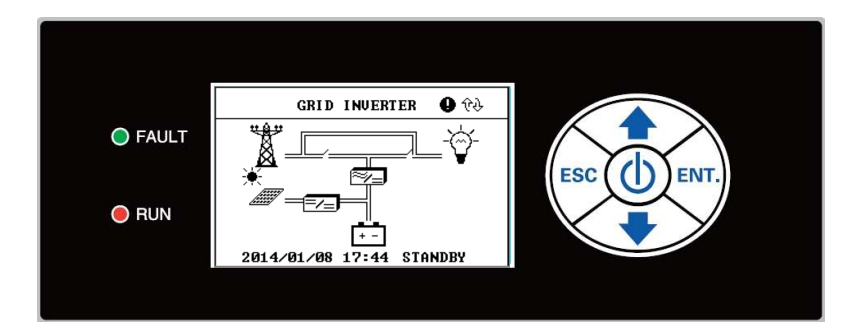

## 2.3.2 Main interface:

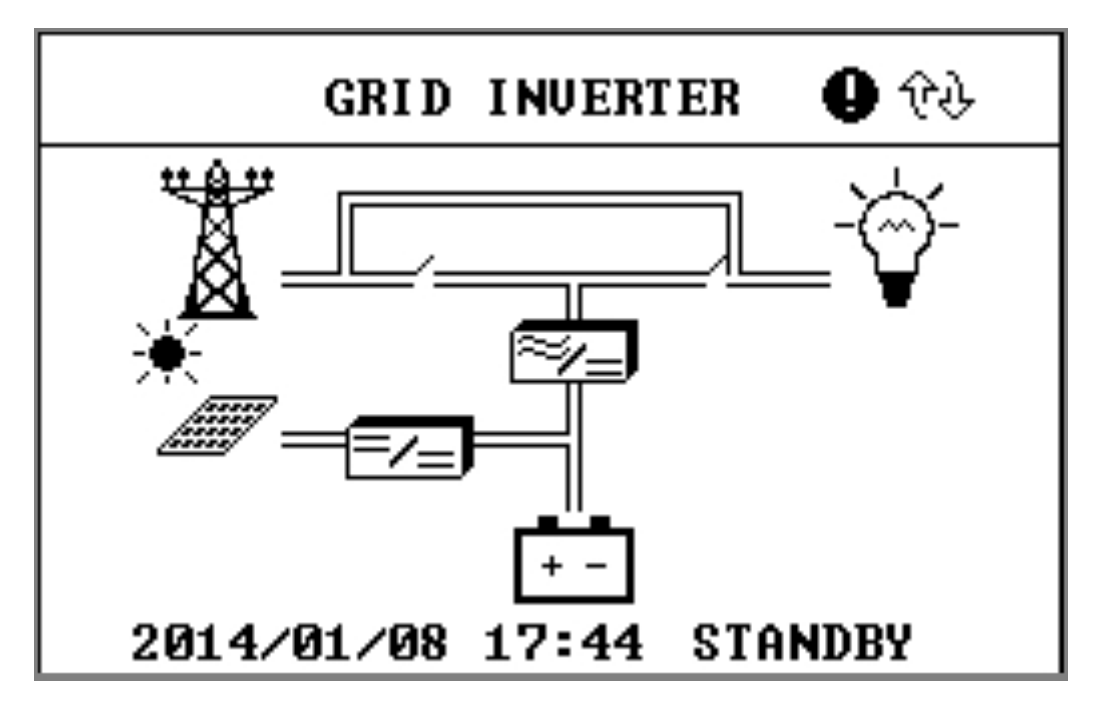

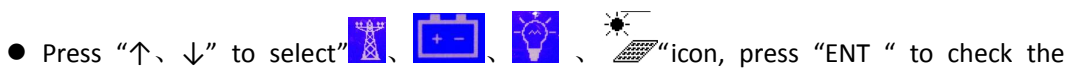

information of "grid、battery、output、MPPT".

|                 |                          | <b>5</b> • • • • • • • • • • • • • • • • • • • |                                              |
|-----------------|--------------------------|------------------------------------------------|----------------------------------------------|
| Menu icons      | Manu name                | Manu items                                     | Interpretation                               |
|                 |                          | Voltage (V)                                    | Grid input voltage                           |
|                 |                          | Frequency (Hz)                                 | Grid input frequency                         |
| ***             | Gria                     | Current (A)                                    | Load current                                 |
|                 | parameters               | Power (W)                                      | Power (charger power +load power)            |
|                 |                          | Status :                                       | AC input running status                      |
|                 |                          | Output voltage(V)                              | Inverter output voltage                      |
|                 |                          | Output                                         | Inverter output frequency                    |
| - <u>à</u> -    | Output                   | frequency(Hz)                                  |                                              |
| V               | parameters               | Load current(A)                                | Inverter output current                      |
|                 |                          | Load power(W)                                  | Inverter output power                        |
|                 |                          | Load percent(%)                                | System load percent                          |
|                 | Battery<br>specification | BUS voltage(V)                                 | Battery voltage                              |
|                 |                          | Battery current (A)                            | System charging/discharging current,"-"means |
|                 |                          |                                                | discharge, "+"means charge                   |
| ÷-              |                          | Battery                                        | Battery running temperature(optional)        |
|                 |                          | temperature( $^{\circ}$ C)                     |                                              |
|                 |                          | Battery status :                               | Battery running status "float charging/under |
|                 |                          |                                                | voltage/over voltage"                        |
|                 | МРРТ                     | Voltage (V)                                    | PV input voltage                             |
| 17              |                          | Current (A)                                    | Output current                               |
| <u>//////</u> / |                          | Power (W)                                      | Output power                                 |
|                 | parameters               | Voltage                                        | PV BUS voltage difference                    |
|                 |                          | difference(V)                                  |                                              |
| 2014-07         | System date              | System date                                    | System date                                  |
| 17: 44          | System time              | System time                                    | System time                                  |
| System          | Running state            | Running state of                               | State of the system                          |
| standby         | of the system            | the system                                     |                                              |

#### 2.3.3 Button Description:

| Symbol                | Name           | Function                                                           |  |
|-----------------------|----------------|--------------------------------------------------------------------|--|
| Ċ                     | On /off button | Press and hold for 3 s, ON/OFF order                               |  |
| +                     | Down           | Press and hold for 0.5s, down to select menu or number             |  |
| <b></b>               | Up             | Press and hold for 0.5s, up to select menu or number               |  |
| ESC Escape button Pro |                | Press this button to go back, press this button in main interface, |  |
| is                    |                | is to clear the warning of the system                              |  |
| ENT.                  | Enter button   | Press this button to confirm the operation                         |  |

## 2.3.4 Indicator LED and Warning:

| Indicator LED |                          | Function description                                                                                                    | Buzzer state               |  |
|---------------|--------------------------|----------------------------------------------------------------------------------------------------|----------------------------|--|
| FAULT (red)   | Red on                   | <ul> <li>Output over current, short circuit protection</li> <li>Over temperature protection</li> <li>System over voltage protection</li> </ul> | Once /2 seconds<br>warning |  |
|               | Once /2 seconds<br>flash | Over load、 low battery                                                                                                    | Once /2 seconds<br>warning |  |
|               | Once /6 seconds          | Grid abnormal                                                                                                    | Once /6 seconds            |  |
| KON(BIGGU)    | flash                    | PV abnormal                                                                                                    | beeping                    |  |

## 2.3.5 Schematic diagram of back plate

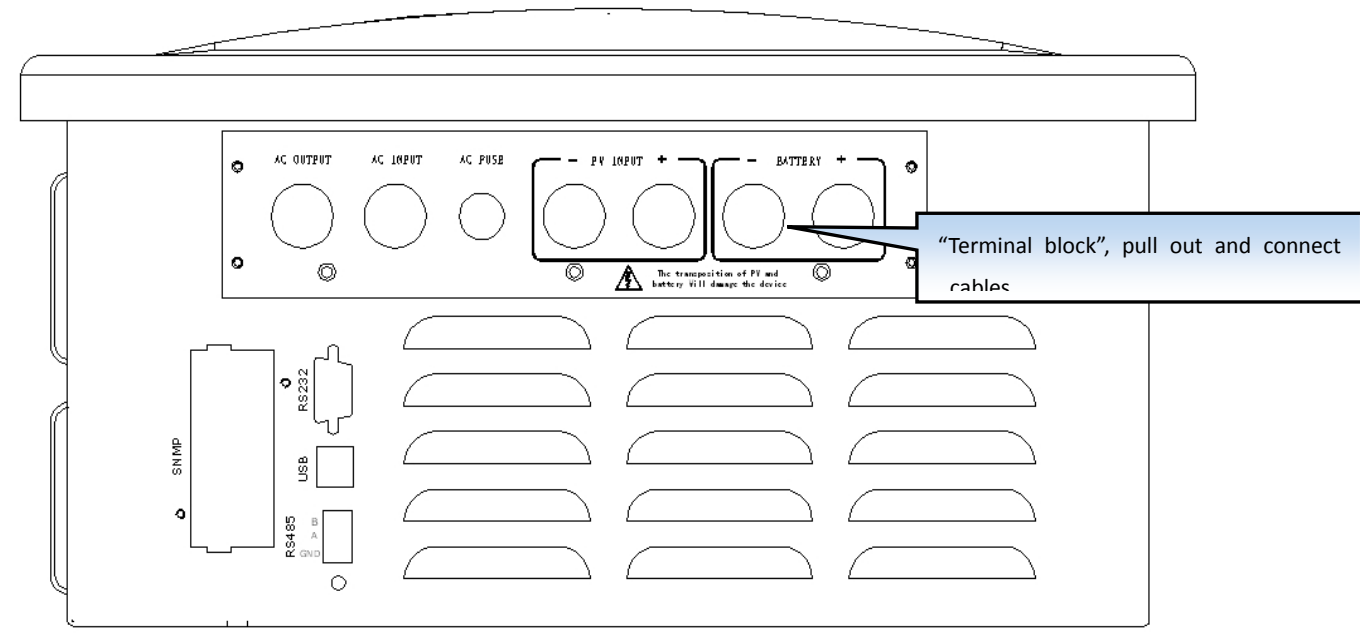

|              | Use                                                         |  |  |
|--------------|-------------------------------------------------------------|--|--|
| AC OUTPUT    | load" L(live), N(neutral ),G(ground)" connect to the hole;  |  |  |
| AC INPUT     | Grid "L(live), N(neutral ), G(ground)" connect to the hole; |  |  |
| AC FUSE      | Inverter AC input fuse;                                     |  |  |
| PV INPUT "+" | PV "positive(+)" connect to the hole;                       |  |  |
| PV INPUT "-" | PV "negative(-)" connect to the hole;                       |  |  |
| BATTERY"+ "  | Battery bank input "positive(+)"connect to the hole;        |  |  |
| BATTERY"-"   | Battery bank "negative(-)" connect to the hole;             |  |  |
| RS485        | RS485 communication input                                   |  |  |
| RS232        | RS232 communication input                                   |  |  |
| USB          | USB communication input                                     |  |  |
| SNMP         | Remote monitoring SNMP card input                           |  |  |

## 2.3.6 Terminal Block Description

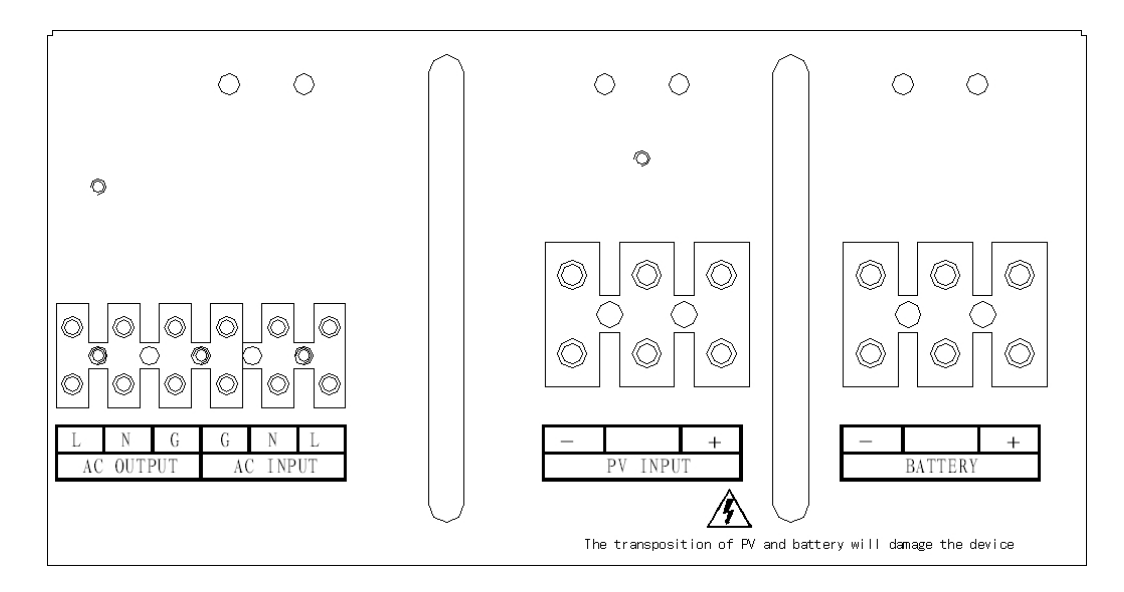

| Mark      |     | Use                      |
|-----------|-----|--------------------------|
|           | "L" | Load output "L(live)"    |
| AC OUTPUT | "N" | Load output "N(neutral)" |
|           | "G" | Load output "G(ground)"  |
| AC INPUT  | "G" | Grid input "G(ground)"   |

|         | "N"        | Grid output "N(neutral)"   |  |  |
|---------|------------|----------------------------|--|--|
|         | "L"        | Grid output "G(ground)"    |  |  |
|         | "+"        | PV input terminal "+"      |  |  |
| PVINPUT | <i>"_"</i> | PV input terminal "-"      |  |  |
| DATTERY | "+"        | Battery input terminal "+" |  |  |
| DALLERT | <i>"_"</i> | Battery input terminal "-" |  |  |

## 2.4 Technical specification:

| Model               |                         | HE1K-48V-230V                             | HE2K-48V-230V                                            | HE3K-48V-230V |  |  |
|---------------------|-------------------------|-------------------------------------------|----------------------------------------------------------|---------------|--|--|
| Rated power [KW]    |                         | 1                                         | 2                                                        | 3             |  |  |
| Output PF           |                         | 1.0                                       |                                                          |               |  |  |
| DC voltage          |                         | 48Vdc                                     |                                                          |               |  |  |
| Piece/cell          |                         | 4*12V/24*2V                               |                                                          |               |  |  |
| Working mode        | 2                       | Grid-tie mode / anti-flow back can be set |                                                          |               |  |  |
| Time control        |                         | Energy Saving Prior                       | Energy Saving Priority/power supply priority/AC charging |               |  |  |
|                     | 1                       | time can be control                       | led                                                      |               |  |  |
|                     | Max input<br>voltage    | 150Vdc                                    |                                                          |               |  |  |
|                     | Optimum                 |                                           |                                                          |               |  |  |
|                     | operating               | 65-120Vdc                                 |                                                          |               |  |  |
|                     | voltage                 |                                           |                                                          |               |  |  |
|                     | The maximum             |                                           |                                                          |               |  |  |
| PV input            | conversion              | ≥97%                                      |                                                          |               |  |  |
|                     | efficiency              |                                           |                                                          |               |  |  |
|                     | Max charging<br>current | 25A                                       | 50A                                                      | 62A           |  |  |
|                     | Recommended             |                                           |                                                          | 3500W         |  |  |
|                     | maximum PV              | 1500W                                     | 3000W                                                    |               |  |  |
|                     | power                   |                                           |                                                          |               |  |  |
|                     | Input voltage           | Single phase 230                          | /+15%                                                    |               |  |  |
|                     | range                   | Single phase 250                          | 11370                                                    |               |  |  |
|                     | Rated                   | 50 <i>/</i> 60Hz                          |                                                          |               |  |  |
|                     | frequency               | 50/00112                                  |                                                          |               |  |  |
| AC input            | Frequency               | 50/60Hz +5%                               |                                                          |               |  |  |
|                     | range                   |                                           |                                                          |               |  |  |
|                     | Power factor            | ≥0.98                                     |                                                          |               |  |  |
|                     | Max charging            | 20A                                       | 45A                                                      | 60A           |  |  |
|                     | current                 |                                           |                                                          | 00/1          |  |  |
| Inverter<br>voltage |                         | 230V(220V/240V can set)                   |                                                          |               |  |  |

|               | Output voltage accuracy       | ±3% grid off, ±10%(grid tied)                                                                                     |
|---------------|-------------------------------|----------------------------------------------------------------------------------------------------|
|               | Transient<br>recovery time    | ≤60ms                                                                                                    |
|               | Fixed<br>frequency            | Automatically be the same frequency as the grid input                                                             |
|               | Crest factor                  | 3 : 1(lpeak/Irms)                                                                                                 |
|               | Wave                          | Pure sine wave                                                                                                    |
|               | THD liner load                | ≤3%                                                                                                    |
|               | Overload                      | ≥110%/125%/150%/180%/200%:4mins /1min/5s/20ms/0.5sreansfer to bypass or shutdown(shutdown when AC not available ) |
|               | 0.1s short<br>circuit current | 3times rated current                                                                                              |
|               | Max<br>efficiency %           | ≥85%                                                                                                    |
|               | Battery type setting          | Lithium /lead acid battery can be set by customer                                                                 |
|               | Battery setting               | Battery number can be set                                                                                         |
|               | Discharge                     | Yes                                                                                                    |
|               | depth setting                 |                                                                                                    |
|               | Float charging                | 56 Vdc                                                                                                    |
| Battery       | voltage                       |                                                                                                    |
| management    | End of                        | 42Vdc                                                                                                    |
|               | discharge                     |                                                                                                    |
|               | Charging                      | Lead acid battery : $0.05 \text{ C}$ — $0.3 \text{ C}$ ; lithium battery : $0.1$                                  |
|               | current                       | C——1.0 C; can set                                                                                                 |
|               | Battery                       | Battery bank automatically float charging, automatically                                                          |
|               | intelligent                   | temperature compensation                                                                                          |
|               | management                    |                                                                                                    |
|               | Power off                     | ≤2s                                                                                                    |
|               | mode—grid off                 |                                                                                                    |
|               | mode                          |                                                                                                    |
|               | Grid off                      | ≤10ms                                                                                                    |
| Transfer time | mode—grid tied                |                                                                                                    |
|               | mode                          |                                                                                                    |
|               | Grid tied                     | ≤10ms                                                                                                    |
|               | mode—grid off                 |                                                                                                    |
|               | mode                          |                                                                                                    |
|               | Remote                        | Transter to bypass, transfer to inverter, shut down                                                               |
| Communicati   | control                       |                                                                                                    |
| on            | Computer                      | KS232/KS485/USB/SNMP(optional)                                                                                    |
|               | Interface                     |                                                                                                    |
| Environment   | Operating temperature         | 0 – 45°C                                                                                                    |
|               | Max relative                  | 95%(non condensed)                                                                                                |

|        | humidity  |                                                      |
|--------|-----------|------------------------------------------------------|
|        | Height    | 1000m, rated power (100m higher,1% derated )Max4000m |
|        | Cooling   | Forced cooling (fans speed change with load level)   |
|        | Noise     | ≤50 dB(1 m varies with load and temperature)         |
| Others | (MTBF)    | 200,000 hours                                        |
|        | IP class  | IP21                                                 |
|        | (EN60529) |                                                      |

## 2.5 Working principle:

- 2.5.1 Description:

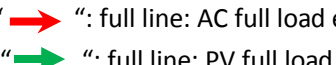

#### 2.5.2 "ANTI- FLOW BACK mode":

| GRID<br>PV MPPT INVERTER<br>T BATTERY<br>T | When AC is normal, PV is sufficient, system charge the battery first and excess power takes the load.                                                                                                    |
|--------------------------------------------|----------------------------------------------------------------------------------------------------|
| GRID<br>PV MPPT INVERTER<br>T BATTERY<br>T | On "Energy Saving Priority" mode: When<br>PV is insufficient, PV charges the battery<br>first, the excess energy will support load<br>together with AC. Inverter and AC power<br>support the load at the same time.  |
| GRID<br>PV MPPT INVERTER<br>T BATTERY<br>T | On "Energy Saving Priority" mode: When<br>PV is insufficient and less than the power<br>battery requires, the system turns on AC<br>charger and charge the battery with PV and<br>the load will be supplied by grid. |

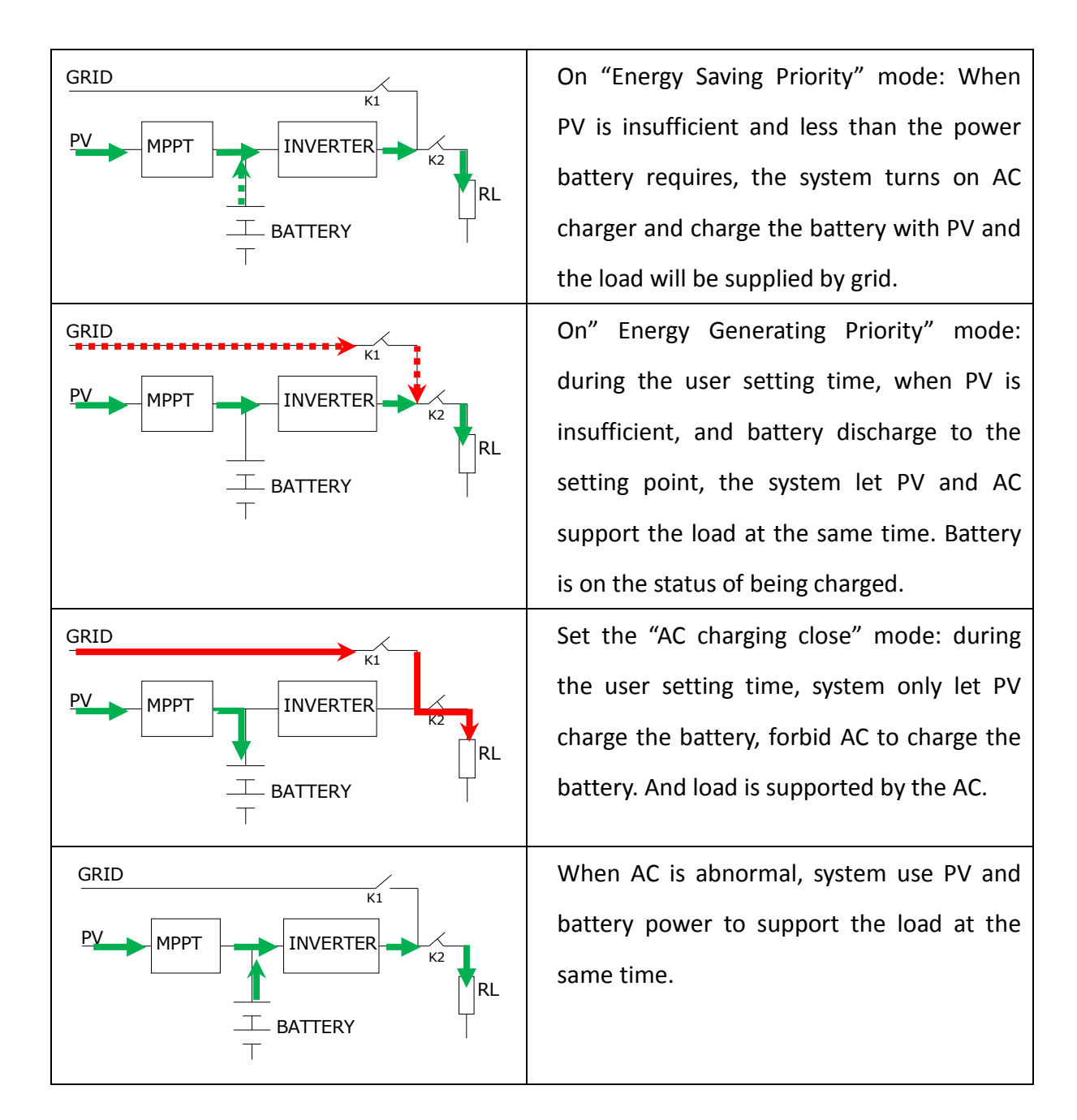

#### 2.5.3 Grid tied Mode

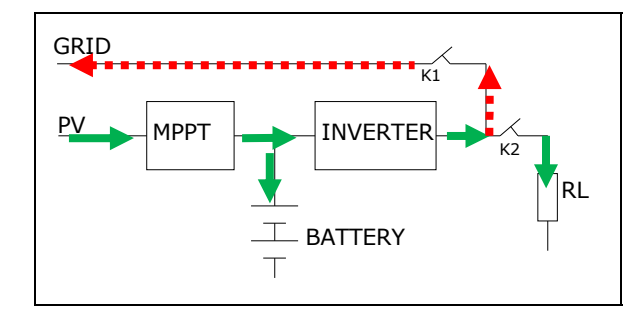

When AC is normal, PV is sufficient, system charge the battery first and excess power takes the load and feed back into the grid. System is on the status of generating power

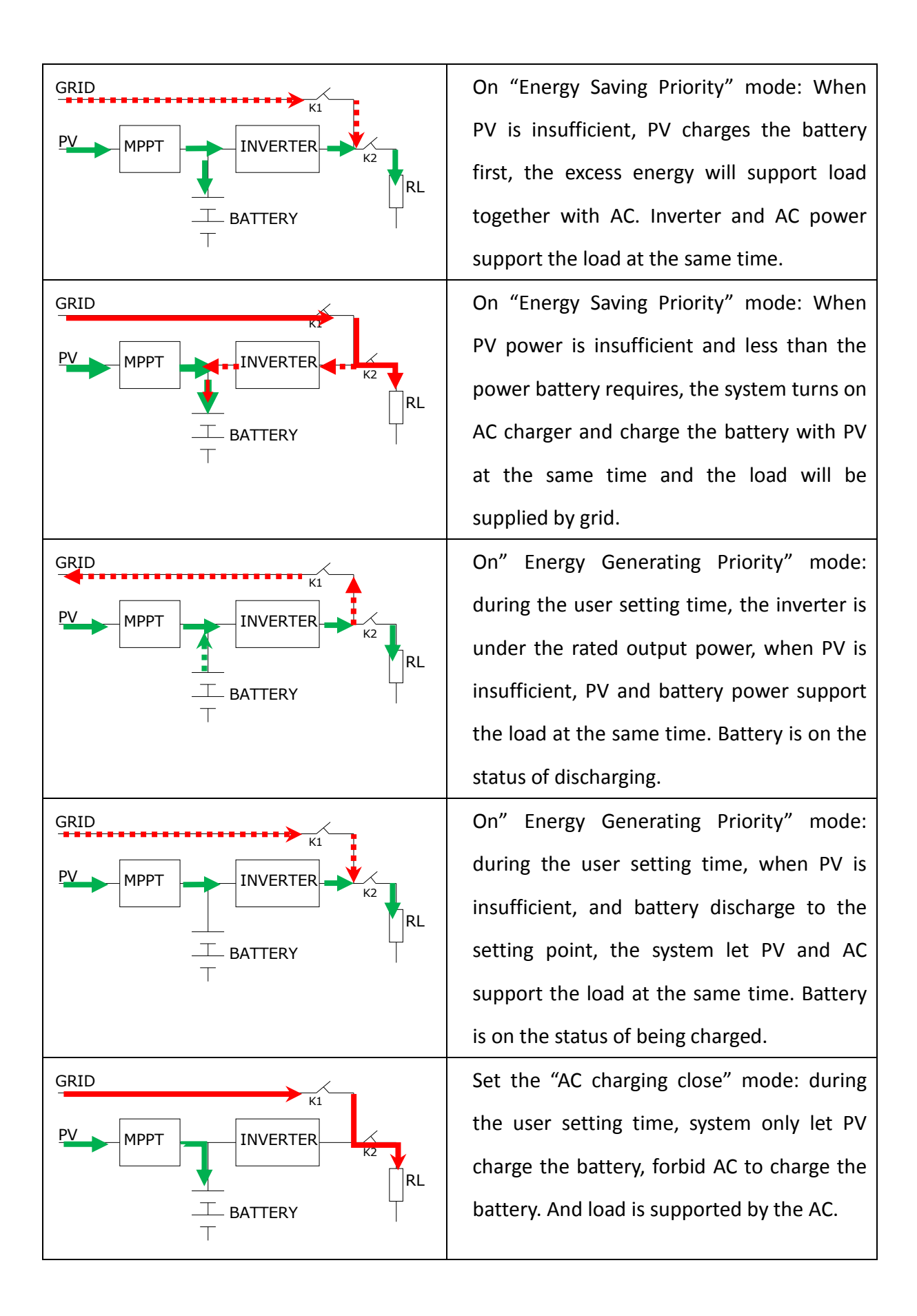

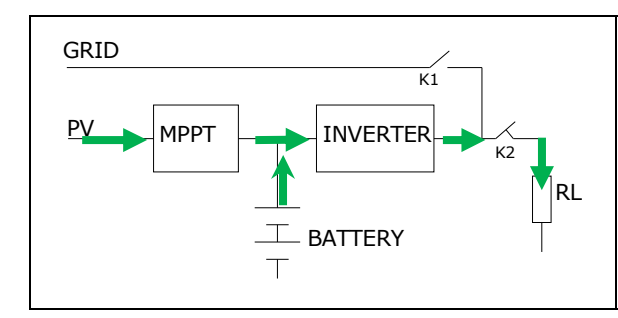

When AC absents, battery and PV will supply the load together.

## 3 Product storage and installation

## 3.1 Product storage:

If the machine won't be installed immediately, please store the inverter vertically according to the package instruction, and in the dry place where can avoid direct sunshine, dust and high temperature.

#### 3.2 Installation

Here introduce the requirements while choosing the installation site and doing wiring.

As every site has its specificity, here we do not cover the detailed installation steps, but offer general guidance and methods so that installer can handle in different situations.

Note:

- Installation site must be guided by the licensed professional engineer authorized by the company;
- Whiling doing the electrical connection, first connect the grounding and ensure all switches are open before the connection is unfinished;
- Inverter should be installed according to the instruction and local standards;
- When connecting the battery, please remove the rings, bracelets, watches, bracelets and other metal objects. In case of electrolyte leakage or damage to the battery, you must replace the battery, and put it into sulfuric acid corrosion resistant containers and disposed of in accordance with local regulations. If skin touches the electrolyte, please immediately wash with water.

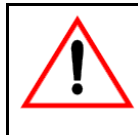

**Warning!** To ensure the safety of device and people, please let professionals do the installation.

#### 3.3 Installation site

When selecting an inverter installation space, you should note the following

requirements:

- Put the inverter in the suitable position with good ventilation, at least 150mm ambient space around the vent and fan;
- 2) The inverter needs to be put in the clean and dry indoor room (Environment temperature:0-40 degree; Relative humidity: 5%~90%; ideal operating temperature is 25 degree). If room temperature reaches 40 degree, it's suggested to add air-conditioner or other ventilation device;
- 3) If altitude is more than 1000m, please use it with less power (de-rating);
- 4) The system shall be installed in a suitable location which indoor walls meet the load-bearing capacity (according to the convenience of the user and should ≥1.6 m), like the installation space dimensions.

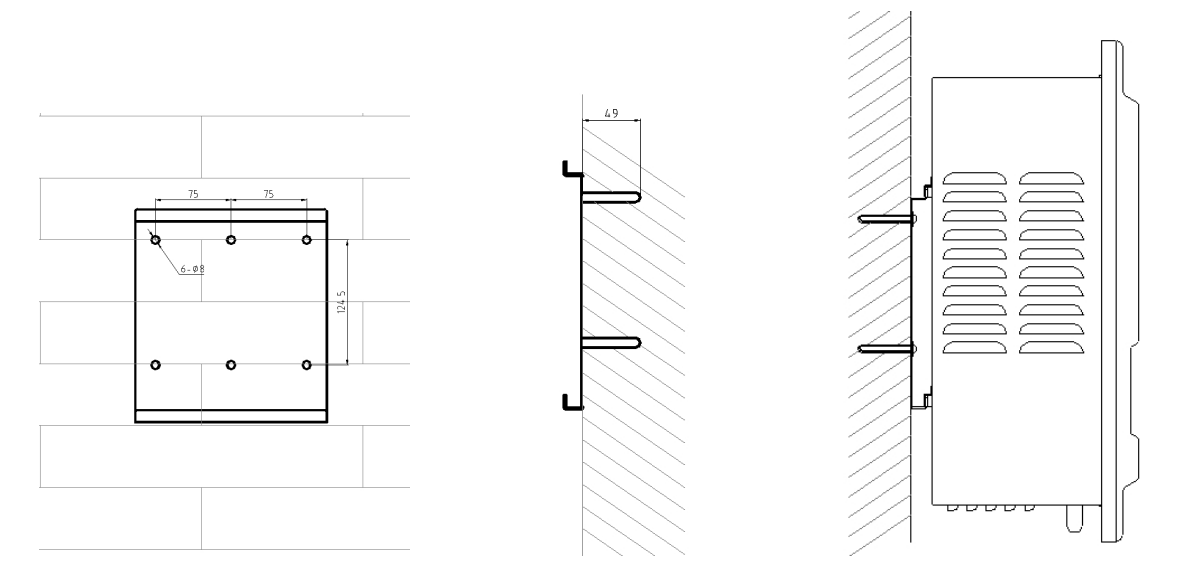

Mounting hole dimensions

Fixed hole depth drawings Product installation drawings

#### 3.4 Cable connections

When selecting external wiring cables, cable current capacity and system overload capacity should be considered, as well as environment temperature and physics support. The following table is a proposal to cable selected, engineer should refer to the relevant local standards and under table to make a comprehensive selection. The length of the

connecting cable is generally 2 to 10 meters; long cable will cause the voltage decrease, the corresponding cable cross-sectional area size should be increased.

| ltem                | Rate power<br>Cable number | 1K    | 2К   | ЗК   | Remark |
|---------------------|----------------------------|-------|------|------|--------|
| Lood output"LLNLC " | GB(mm²)                    | ≥0.75 | ≥1.0 | ≥1.5 |        |
|                     | ANSI(AWG)                  | ≥16   | ≥14  | ≥12  |        |
| Cridinaut"LUNIC"    | GB(mm²)                    | ≥0.75 | ≥1.0 | ≥1.5 |        |
|                     | ANSI(AWG)                  | ≥16   | ≥14  | ≥12  |        |
| Pottony input" , "  | GB(mm²)                    | ≥4    | ≥10  | ≥16  |        |
| Battery input +, -  | ANSI(AWG)                  | ≥10   | ≥6   | ≥4   |        |
| D\/ input"   "      | GB(mm <sup>2</sup> )       | ≥2.5  | ≥6   | ≥12  |        |
| PV IIIput +, -      | ANSI(AWG)                  | ≥12   | ≥8   | ≥6   |        |

## 3.5 System connection:

## 3.5.1 System cables connection

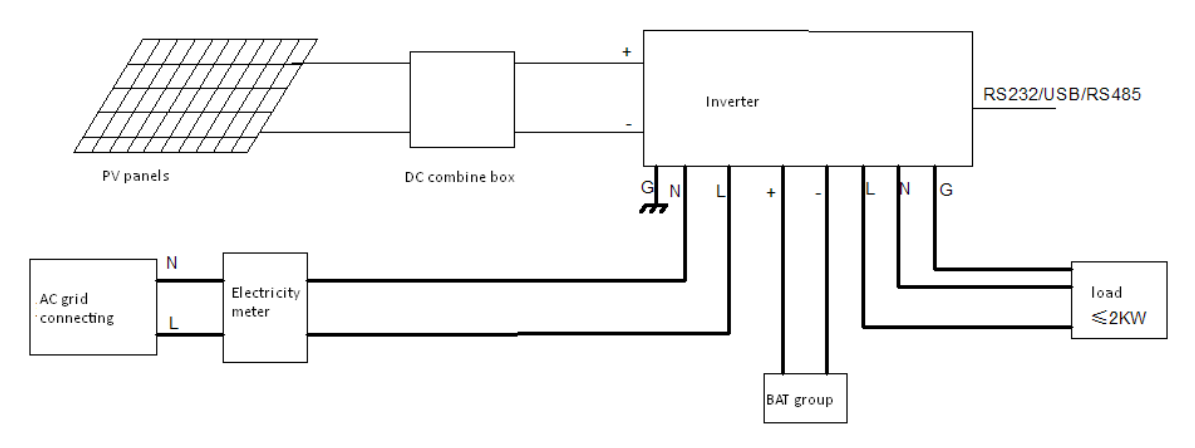

3.5.2 Inverter cables connection diagram:

1) Remove the inverter bottom side "cables connection terminal panel" screws and take out the cables connection terminal panel.

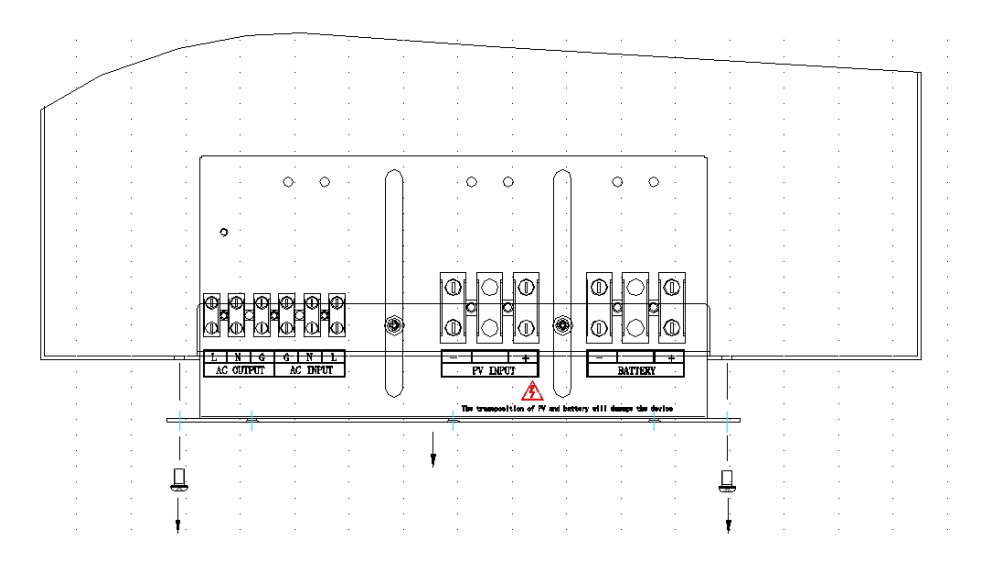

2) According to the identification and connect the cables

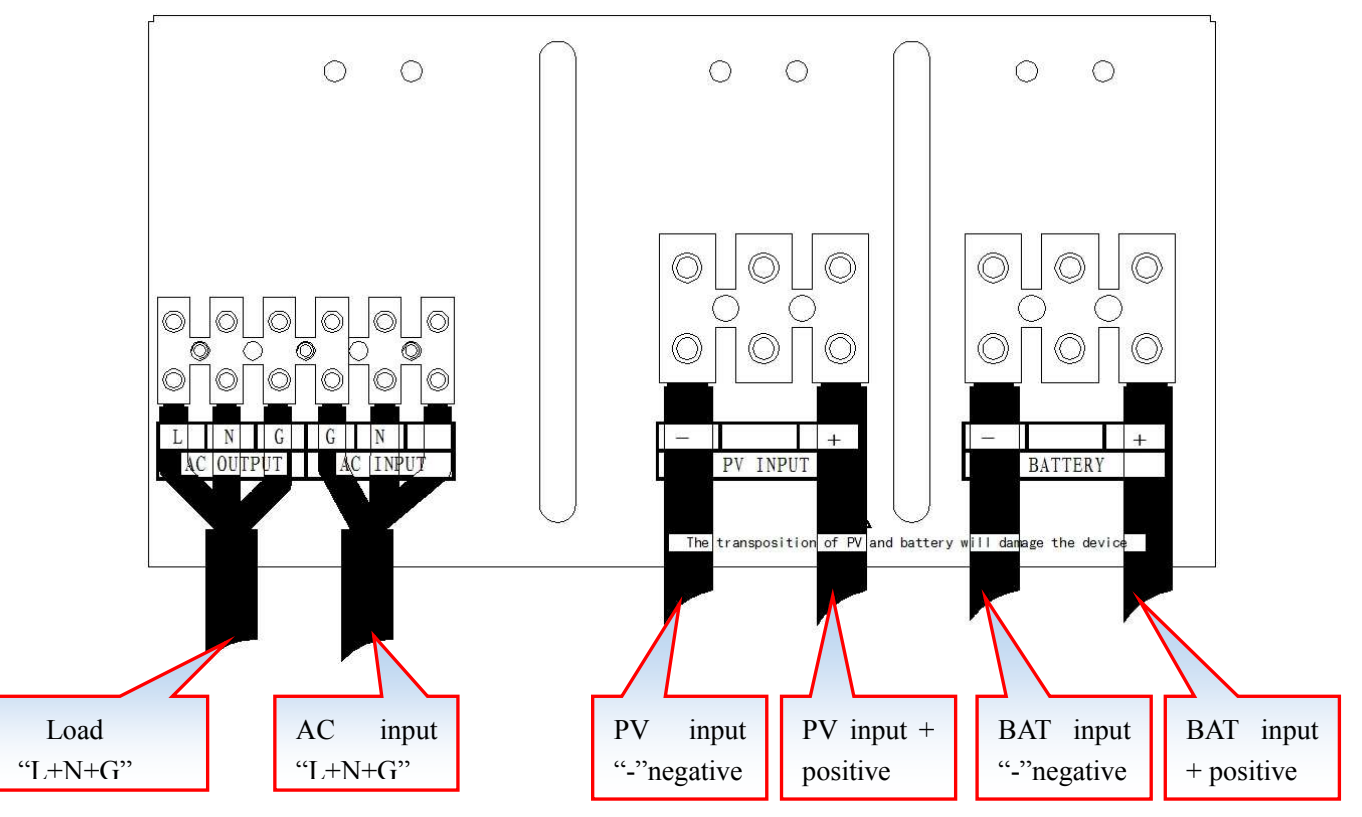

4 **Operation Description** 

- 4.1 Daily switching on/off:
  - 1) Battery cold start: press the panel on/off button" "for 3 seconds, the system on, after 15 seconds the inverter will turn to power supply.
  - 2) Daily switching on: press the panel on/off button" " "for 3 seconds, the system on, after 15 seconds the inverter will turn to power supply.

- 3) Daily switch off: press the panel on/off button" "Ifor 3 seconds, the system switch off. At this moment, the system is at the standby mode.
- In the case of having AC, press "ENT." button, then press "↓ ↑ " choose "power on/off", press "↓ ↑ " choose "power on" or "power off", then press "ENT." button to execution:

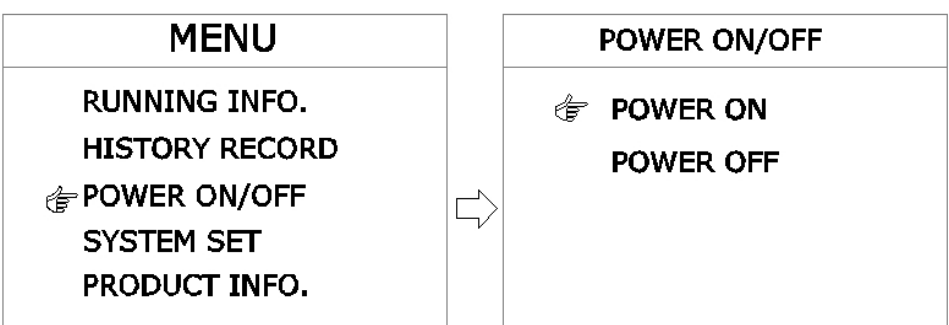

Remark: After system unattended function being enable, the system will depend on the inverter AC input and battery status, switching on/off automatically.

- 4.2 For long time not using, switching on/off operation:
  - If more than 7 days not using the inverter, press the panel switch on/off button "for 3 seconds, after switching off the inverter, then switch off the AC input, battery input breaker.
  - 2) If more than 3 months not using, please switch on the AC input breaker, and switch on the system to charge the battery more than 12 hours.

## 4.3 System information inquiry

Press "ENT." button go to the menu, press " $\downarrow \uparrow$ " choose "RUNING INFO." Press "ENT." to confirm:

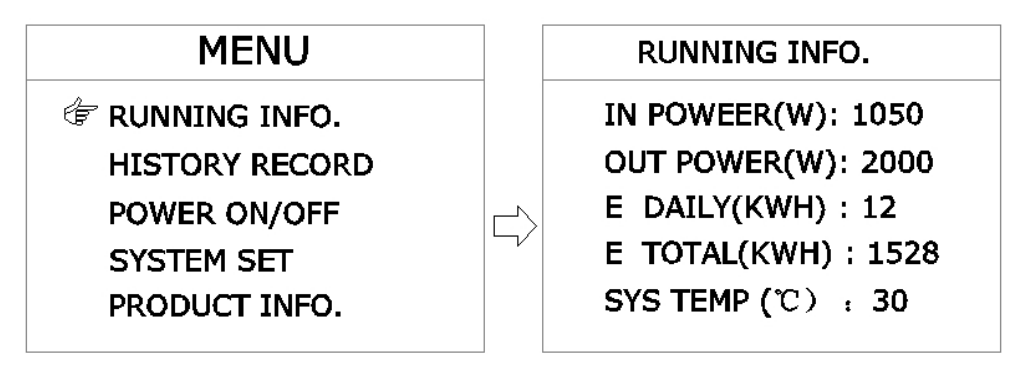

| Display     | Interpretation             |
|-------------|----------------------------|
| IN POWER(W) | System present input power |

| OUT POWER(W) | System present output power |  |  |
|--------------|-----------------------------|--|--|
| E DAILY(KWH) | Daily generated power       |  |  |
| E TOTAL(KWH) | Total generated power       |  |  |
| SYS TEMP(℃)  | System temperature          |  |  |

#### 5 SYSTEM SET

Press "ENT" button and go to the menu; press " $\downarrow \uparrow$ " choose "RUNING INFO." Press "ENT" to confirm input the password (the system default password is "000000" press "ENT" go to the "SYSTEM INFO."

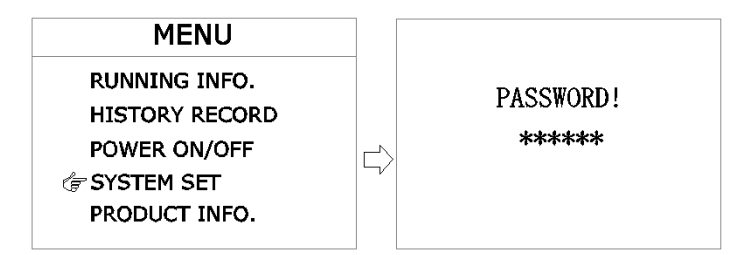

#### 5.1 LANGUAGE:

Press " $\downarrow$  † "to choose the item, press "ENT." to choose; press " $\downarrow$  † " to choose the language, press "ENT." to confirm. At last press "ESC" to return.

| SYSTEM                                          | I SET                                                   | LANGUAGE          |
|-------------------------------------------------|---------------------------------------------------------|-------------------|
| TIME SET<br>COM SET<br>PASSWORD SET<br>MODE SET | USER SET<br>ADVANCED SET<br>CONTRAST SET<br>FACEORY RST | (LANGUAGE SELECL) |

#### 5.2 TIME SET

Press " $\downarrow$  † " to choose, then press "ENT." to confirm; press " $\downarrow$  † " to modify the number, press "ENT." to confirm; Press "ESC" to return.

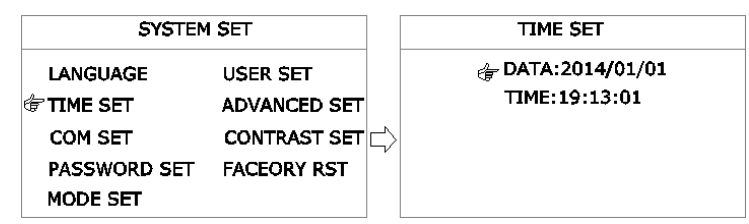

#### 5.3 COM SET

Press " $\downarrow$   $\uparrow$ " to choose, press "ENT." to confirm; press " $\downarrow$   $\uparrow$ " to modify the

number, press "ENT." to confirm; Press "ESC" to return.

| SYSTEM       | I SET        |        | COM SET        |
|--------------|--------------|--------|----------------|
| LANGUAGE     | USER SET     |        | TOM ADDR:001   |
| TIME SET     | ADVANCED SET |        | BAUD RATE:2400 |
| ECOM SET     | CONTRAST SET | $\Box$ |                |
| PASSWORD SET | FACEORY RST  |        |                |
| MODE SET     |              |        |                |

Wrong settings will lead to the inverter communication abnormal, must be set by the professional person, the highest communication baud rate shall below 9600bps.

#### 5.4 PASSWORD SET

Press " $\downarrow$   $\uparrow$ " to choose, press "ENT." to confirm; press " $\downarrow$   $\uparrow$ " to modify the number,

press "ENT." to confirm; press "ESC" to return.

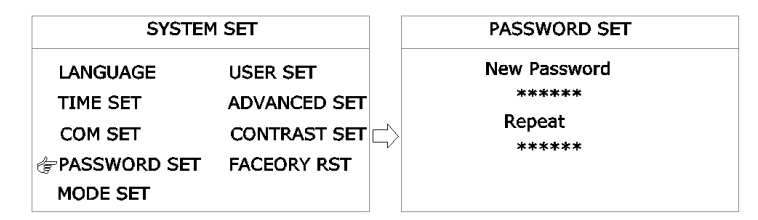

#### 5.5 MODE SET

Press" $\downarrow \uparrow$ "to choose, press "ENT." to confirm; press" $\downarrow \uparrow$ "to modify the number, press "ENT." to confirm; Press "ESC" to return.

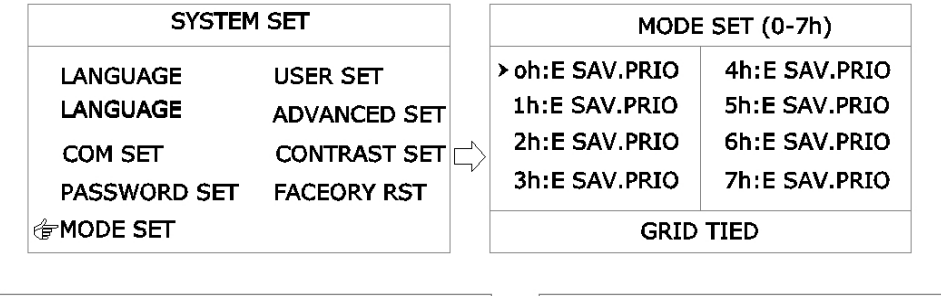

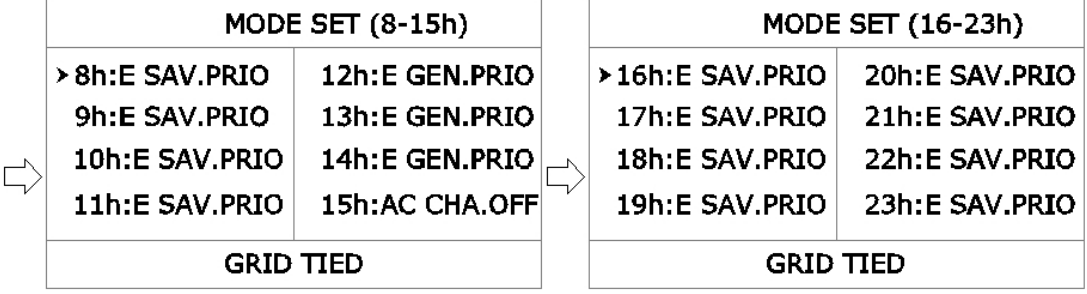

#### **Remark:**

- 1) ANTI-TIED: System works in grid tie mode, but doesn't deliver the power to the grid.
- 2) GRID-TIED: system works in grid tie mode, and deliver all the power to the grid.

- 3) The mode set is the system working mode at different time, the user shall depend on the local electricity policy and the system PV panel configuration, user power consumption to set, totally have three kinds of mode:
- E SAV.PRIO: it means within the system setting time, make sure to charge the battery Priority, the excess energy will supply the power to the load or supply to the grid, make sure the battery with full energy, applicable to the area of power shortage.
  - E.GEN.PRIO: It means within the system setting time, the PV energy will supply the power to the load or to the grid priority, the excess energy will charge the battery group. If the PV energy is not enough, the battery group will compensate, when reach to the DOD(settable), the inverter will active the AC power supply function, within the setting time, the system will go to the AC charge off mode, applicable to the area which have the Sectional power pricing.
  - AC CHA.OFF: It means during the system setting time shut down the AC charge, not allow the AC to charge the battery.

#### 5.6 USER SET

Press " $\downarrow \uparrow$ " to choose, press "ENT." to confirm; press " $\downarrow \uparrow$ " to modify the number,

press "ENT." to confirm; press "ESC" to return.

| SYSTEM       | 1 SET        | USER SET                                                    |
|--------------|--------------|-------------------------------------------------------------|
|              | 定USER SET    | 🔄 AUTO START : OFF                                          |
| TIME SET     | ADVANCED SET | SLEEP MODE : ON                                             |
| COM SET      | CONTRAST SET | AX CHA CURR: 20A                                            |
| PASSWORD SET | FACEORY RST  |                                                             |
| MODE SET     |              |                                                             |
| Pomark       |              |                                                             |
| Remark.      |              |                                                             |
| Unattended   | function:    | When it enable, the system will power on automatically, whe |

- Sleeping mode set:
   Sleeping mode set:
   when power on, the system supply the power by the battery, when the load low than 3%, the system will go to the energy saving mode to reduce the empty load power consumption, when adding load high up to 5%, the system will automatically running.
- Maximum charge current: The setting value we suggest lower than the 25% battery group capacity.

Warning: If the maximum charging current is set incorrectly, it will cause damage to the battery pack and the system, please follow the battery technology required to set parameters.

#### 5.7 ADVANCED SET

Press " $\downarrow \uparrow$ " to select SET, press "ENT." to enter, than press " $\downarrow \uparrow$ "to select

Digital/Command, press "ENT." finished selection, press "ESC" return.

| SYSTEM SET                                                                                                   |                       | ADVANCED SET                                                                                                    |
|----------------------------------------------------------------------------------------------------|-----------------------|----------------------------------------------------------------------------------------------------|
| LANGUAGE USER SET<br>TIME SET & ADVANCED SET<br>COM SET CONTRAST SET<br>PASSWORD SET FACEORY RST<br>MODE SET | PASS₩ORD!<br>☆★★★★★★★ | MODE SET : GRID-TIED     BATT.TYPE : LEAD     CELL NO. : 24     EOD VOLT:1.75V     LOW VOLT:2.00V     TEMP COEF. : 3 mV |

Description

1) ANTI-TIED: System works in grid tie mode, but doesn't deliver the power to the grid.

2) GRID-TIED: system works in grid tie mode, and deliver all the power to the grid.

Warning: If this selection is set incorrectly, it will cause violation of local electricity regulation and give users unnecessary economic losses .Must be operated by the manufacturers of professional and technical personnel, if necessary, please contact your local authority.

#### **5.8 CONTRAST SET**

Press " $\downarrow \uparrow$ " to select, press "ENT." to enter, than press " $\downarrow \uparrow$ " to select Digital/Command, press "ENT." finished selection, press "ESC" return.

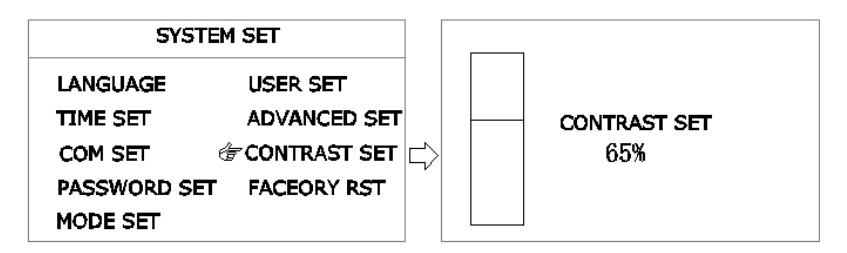

## **5.9 FACEORY RSTET**

Press " $\downarrow \uparrow$ " to select, press "ENT." to enter, than press " $\downarrow \uparrow$ " to select Digital/Command, press "ENT." finished selection, press "ESC" return.

| SYSTEM SET                                                            |                                                           |                       |  | FACTORY RESET |           |
|-----------------------------------------------------------------------|-----------------------------------------------------------|-----------------------|--|---------------|-----------|
| LANGUAGE L<br>TIME SET A<br>COM SET C<br>PASSWORD SET & F<br>MODE SET | USER SET<br>ADVANCED SET<br>CONTRAST SET [<br>FACEORY RST | PASS₩ORD !<br>★★★★★★★ |  | ţ             | YES<br>NO |

Warning: If this selection is set incorrectly, it will cause damage to the system, must be operated by the manufacturers of professional and technical personnel, if necessary, please contact your local authority.

## 6 Maintenance

## 6.1 Preventive Maintenance

To ensure the reliability and long service for the inverter system, do following checks each month:

- 1. Shutdown the inverter (Check the operation step);
- 2. Check the ventilation holes are not blocked;
- 3. Check the cover of machine whether there is too much dust cover;
- 4. Ensure the product don't be damp;
- 5. Turn on the machine (product on / off).

#### 6.2 Battery maintenance

The using life of battery will depend on the using environment, battery discharge times and temperature. So we recommend reducing battery discharge times and depth of discharge:

- Remove dust and dirt on the battery;
- Check whether all the battery internal connection loose or corrosion, if necessary must be replaced and repaired;
- Ensure the battery and battery terminal tightened.

## 6.3 History records check and common problems solve

Press "ENT." to enter main menu ,press " $\downarrow$ " to chose "History record", press "ENT." finished selection, press "ESC" return.

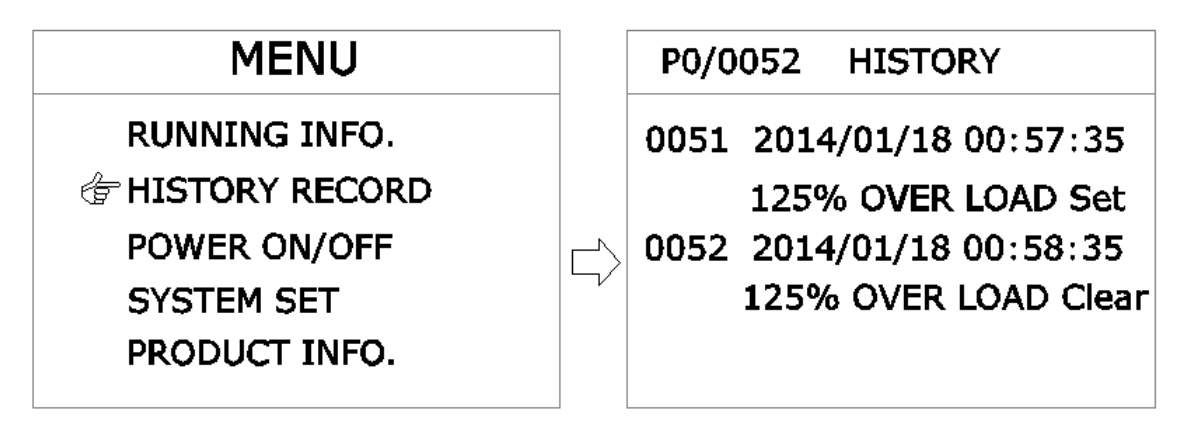

Common alarm information and exception resolution:

| Alarm<br>information                              |                                                                                                    | Description                                                                                                    | Treatment                                                                                                    |
|---------------------------------------------------|----------------------------------------------------------------------------------------------------|----------------------------------------------------------------------------------------------------|----------------------------------------------------------------------------------------------------|
| AC abnormal<br>AC frequency<br>abnormal           |                                                                                                    | Range voltage exceeds the<br>rated value ± 18% of utility<br>grid<br>Range frequency exceeds<br>the rated value ±5Hz of<br>utility grid | <ul> <li>Automatic censored after 40 s .</li> <li>Adjust the system input power, or waiting for recovery.</li> </ul>                                                                                                    |
| PV abnormal                                       | flashes, the buzzer<br>1/6S alarm                                                                  | PV input voltage gauge or<br>abnormal                                                                                                   | <ul> <li>Check the solar panels whether receive the sunlight, if not please ensure after there have sunlight.</li> <li>Check the connection cable of solar panel whether disconnect or connect abnormal, return to normal connection.</li> </ul> |
| Output<br>overload                                | Red LED 1/4S times<br>flashes, the buzzer<br>1/2S alarm. Derating<br>or shutdown after<br>stopping | 125%≥load≥110%, 4 min<br>150%≥load≥125%, 1 min<br>180%≥load≥150%, 5 S<br>Load≥180%, 20 MS                                               | Turn on the inverter after shedding <100% or load shedding                                                                                                    |
| Output over<br>current<br>Output short<br>circuit | Red LED bright, Buzzer<br>1 time / 1 second, the<br>output over current.                           | The load overload or short circuit.                                                                                                    | <ul> <li>Press "ESC" to silence</li> <li>Check whether overload or short circuit.</li> </ul>                                                                                                    |
| System over<br>temperature                        | Red LED bright, Buzzer<br>1 time / 1 second                                                        | Heat sink or transformer<br>over temperature                                                                                            | <ul> <li>Press "ESC" to silence</li> <li>Check whether the load is more than 100% to run for a long time</li> <li>Check whether the cooling air duct blockage.</li> <li>Let the professional maintenance engineer to check</li> </ul>            |
| Battery low<br>voltage                            | Red Led 1/2S times flashes, the buzzer alarm                                                       | Utility grid abnormal, the battery enter the discharge production mode                                                                  | <b>Press</b> "ESC" to silence, after waiting for the mains to recharge.                                                                                                    |
| Bus<br>over-voltage<br>protection                 | Red LED bright, Buzzer<br>1 time / 1 second                                                        | The voltage of Utility Grid<br>was too high or system<br>abnormalities                                                                  | Let the professional maintenance engineer to check                                                                                                    |

## 7 Appendix

- 1) Option
  - SNMP card (optional): remote wireless communications operations.
  - RS485 interface (optional): remote wireless communications operations.

## 2) Packing List

- 1 \* Inverter
- 1\* User manual
- 1\* Ac insurance tube
- 1\* Warranty card